**₽** 

Magellan's Outcomes and Assessments System Overview

LOGGING IN, DASHBOARD, & ASSESSMENT BASICS

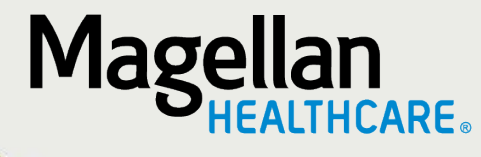

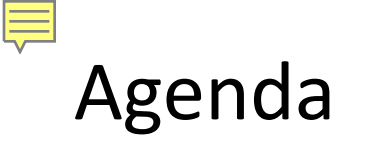

- What is the Outcomes and Assessments System?
- The dashboard
- Locating individuals in the system
- Assessments best practices
- Resources

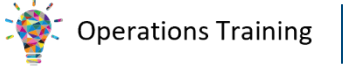

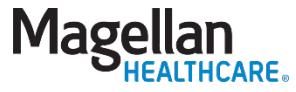

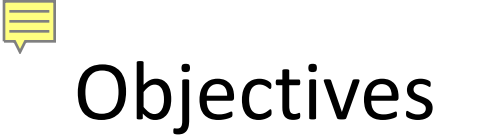

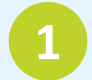

Describe the Outcomes and Assessment System and how Magellan utilizes it

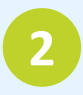

Identify 3 resources you have available to you when you need assistance with the system

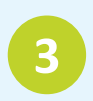

Identify best practices when beginning an assessment

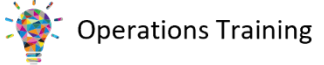

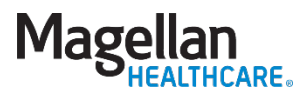

#### **Outcomes and Assessments System**

## Accessed directly via Availity Essentials

#### ♥ Assessments

Submit and manage youth outcomes assessments

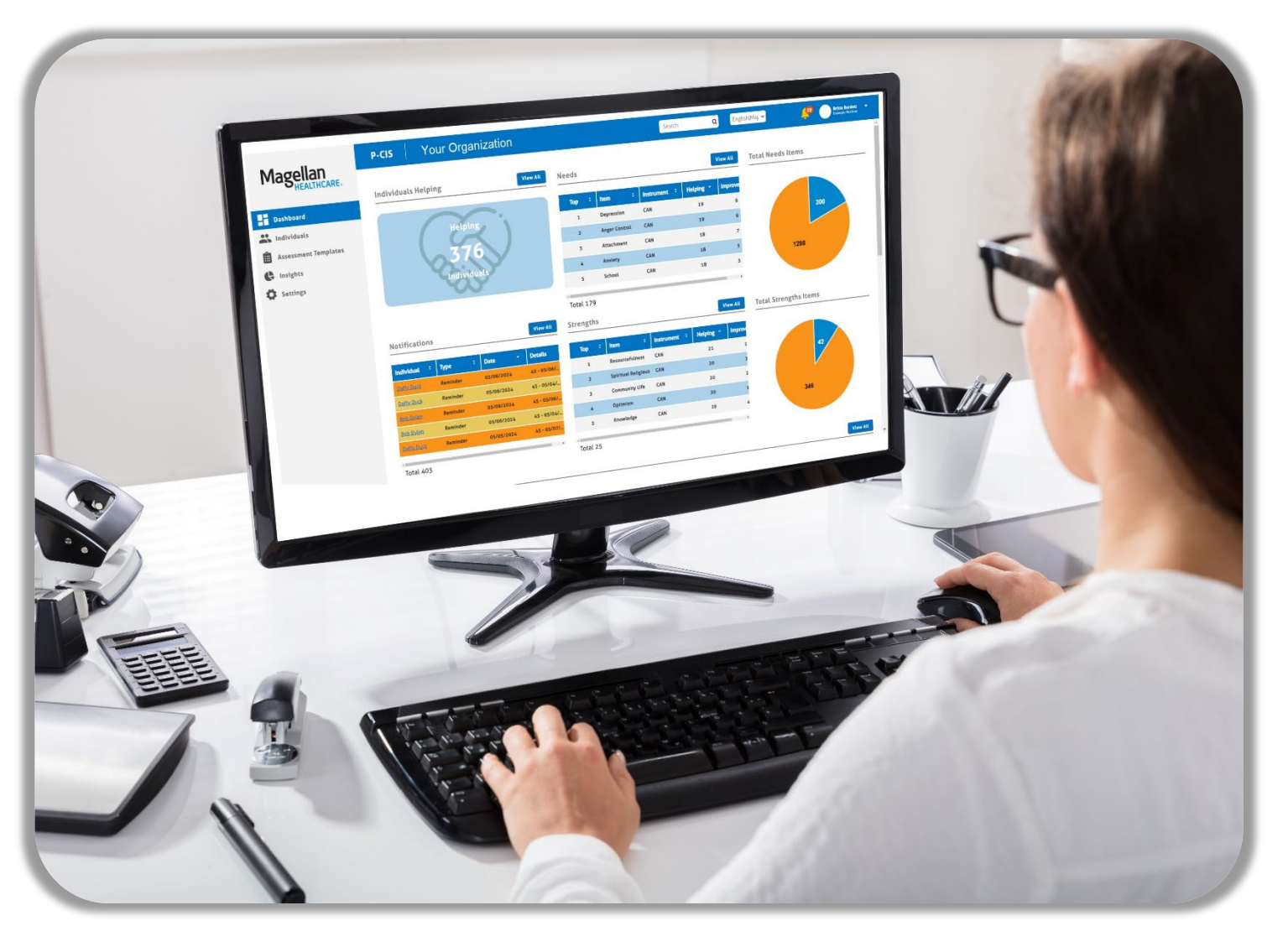

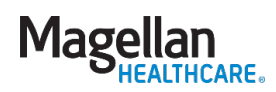

### Magellan utilization

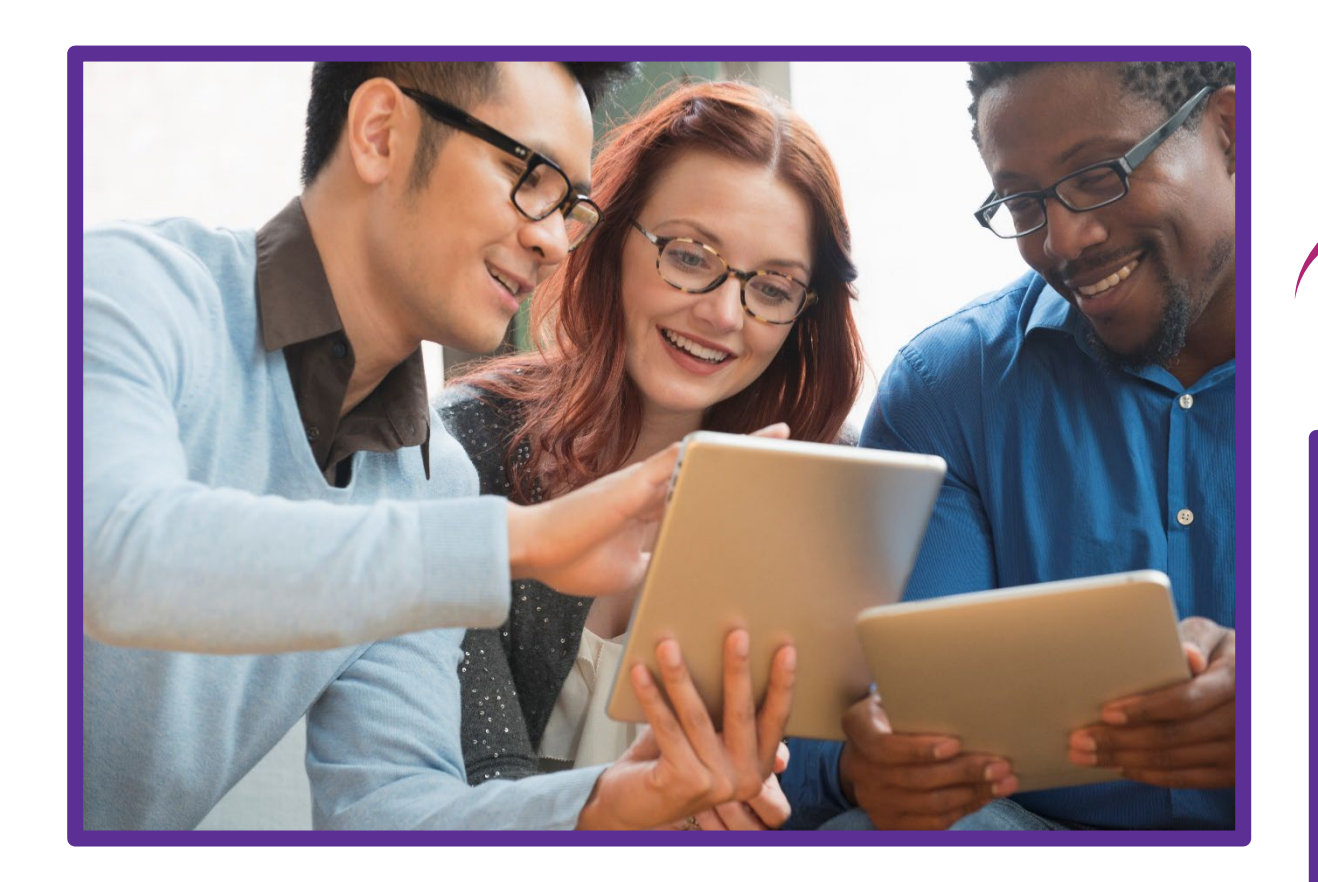

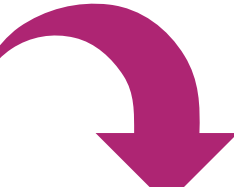

| M              | 1agellan<br>HEALTHCARE. Formerd by Tr                      | 🔐<br>Dashboard | A Members                  | 📰<br>Tasks        | Pro                              |                     |    |  |
|----------------|------------------------------------------------------------|----------------|----------------------------|-------------------|----------------------------------|---------------------|----|--|
|                | Eligibility<br>04/01/2019 - 12/31/2069<br>Member ID<br>PCP | Doe<br>su      | Cuments (<br>MMARY<br>Name | Ð                 | Inclu Inclu Minimum 2 characters | <b>de</b><br>′oided |    |  |
|                | BHP Language (1st)<br>LA CSoC Med                          | Doc<br>>       | uments Summary             | Document Type     | Document Source                  | Status              |    |  |
| Ξ              |                                                            | >              | Attachment.docx            | Referral Document | External                         | Submitt             | ed |  |
| <i>l</i> lain/ | Menu                                                       | >              | Attachment.docx            | Referral Document | External                         | Submitt             | ed |  |
| 82a M<br>Ⅲ M   | MEMBER DASHBOARD                                           | >              | Attachment.docx            | Plan of Care      | Internal                         | Submitt             | ed |  |
| <b>4</b> q     | UICK LINKS                                                 |                |                            |                   |                                  |                     |    |  |
| N              | lo Quick Links Configured                                  |                |                            |                   |                                  |                     |    |  |
| ≥ 0            | PEN ITEMS (1)                                              |                |                            |                   |                                  |                     |    |  |
| D              | ocuments                                                   |                |                            |                   |                                  |                     |    |  |

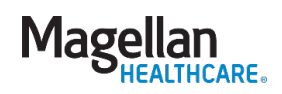

#### Accessing the outcomes and assessments system

| 🇞 Availity │ 흕 essentials 🕷 Home 🗘 Notifications                              | ♡ My Favorites ∨                                                                                                    | Louisiana ~ | ? Help and Training $ 	imes $ | <b>0</b> ~  | 🔒 Logout |
|-------------------------------------------------------------------------------|----------------------------------------------------------------------------------------------------|-------------|-------------------------------|-------------|----------|
| Patient Registration $ 	imes $ Claims & Payments $ 	imes $ Clinical $ 	imes $ | Home > Magellan Healthcare > Magellan Assessments                                                                                                    |             |                               | Keyword Sea | rch Q    |
| Ma                                                                            |                                                                                                    |             |                               |             | *        |
|                                                                               |                                                                                                    |             |                               |             |          |
| V                                                                             | Magellan Assessments                                                                                                    |             |                               |             |          |
| F                                                                             | Magenari / tobebonnerite                                                                                                    |             |                               |             |          |
| F                                                                             |                                                                                                    |             |                               |             |          |
| X                                                                             | Select an Organization                                                                                                    |             |                               |             |          |
|                                                                               | Select                                                                                                    | ~           |                               |             |          |
|                                                                               | Select a Provider                                                                                                    |             |                               |             |          |
| Start                                                                         | Select                                                                                                    |             | rch                           |             |          |
|                                                                               |                                                                                                    |             |                               |             |          |
| Appli                                                                         | You are about to be re-directed to a third-party site away from Availity's secure site, which ma<br>require a separate log-in. Availity provides the link to this site for your convenience and refere | ence        | ~                             |             |          |
| THE                                                                           | only. Availity cannot control such sites, does not necessarily endorse and is not responsible for                                                                                                    | or their    |                               |             |          |
|                                                                               | content, products, or services. You will remain logged in to Availity.                                                                                                    |             |                               |             |          |
|                                                                               | Cancel Submit                                                                                                    |             |                               |             |          |
|                                                                               |                                                                                                    |             |                               |             |          |
|                                                                               |                                                                                                    |             |                               |             |          |
|                                                                               |                                                                                                    |             |                               |             | -        |

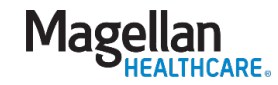

#### User dashboard

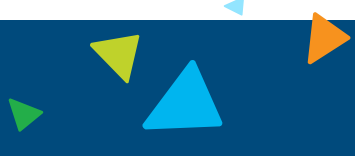

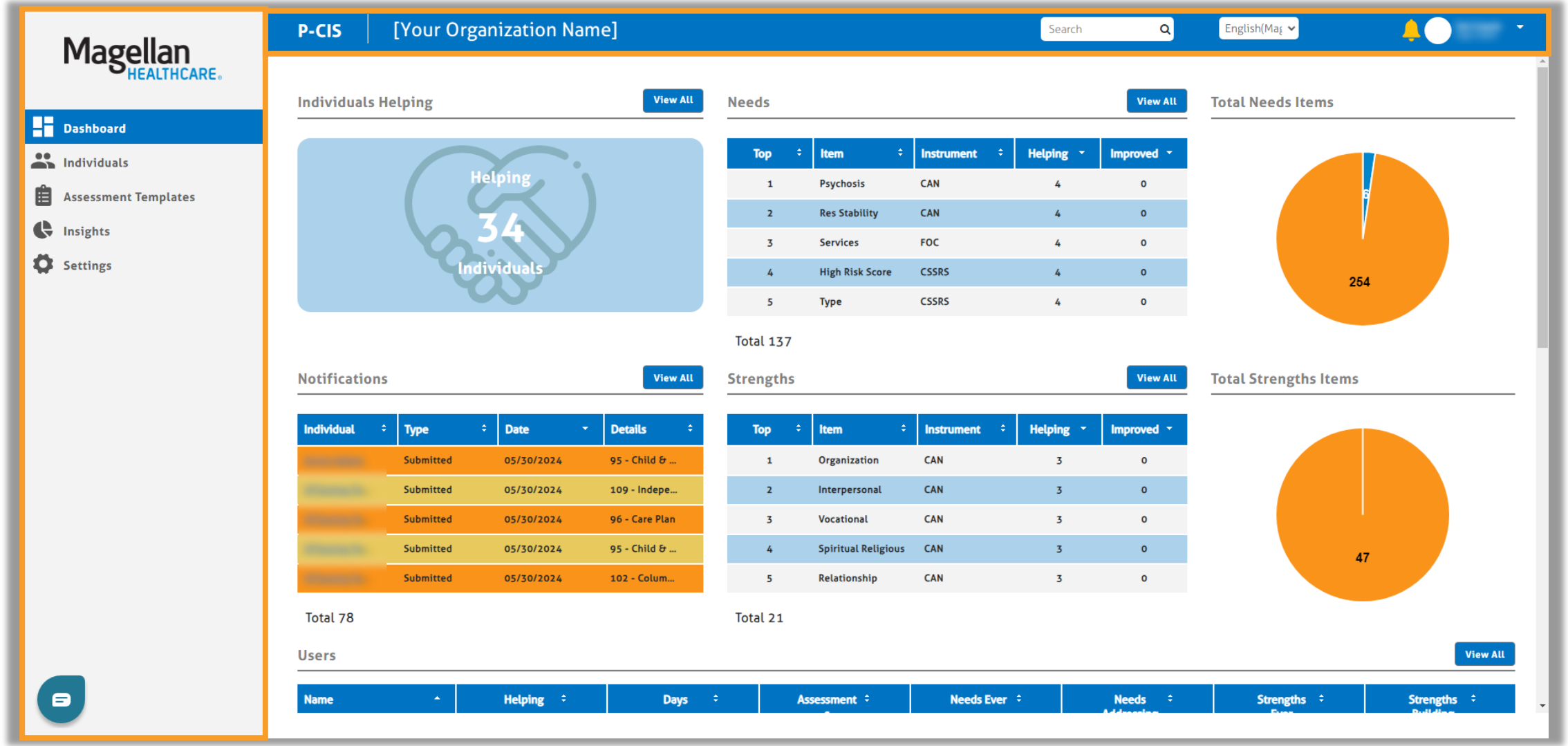

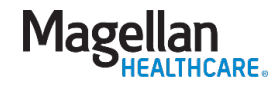

.

7

#### User dashboard

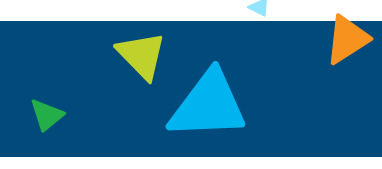

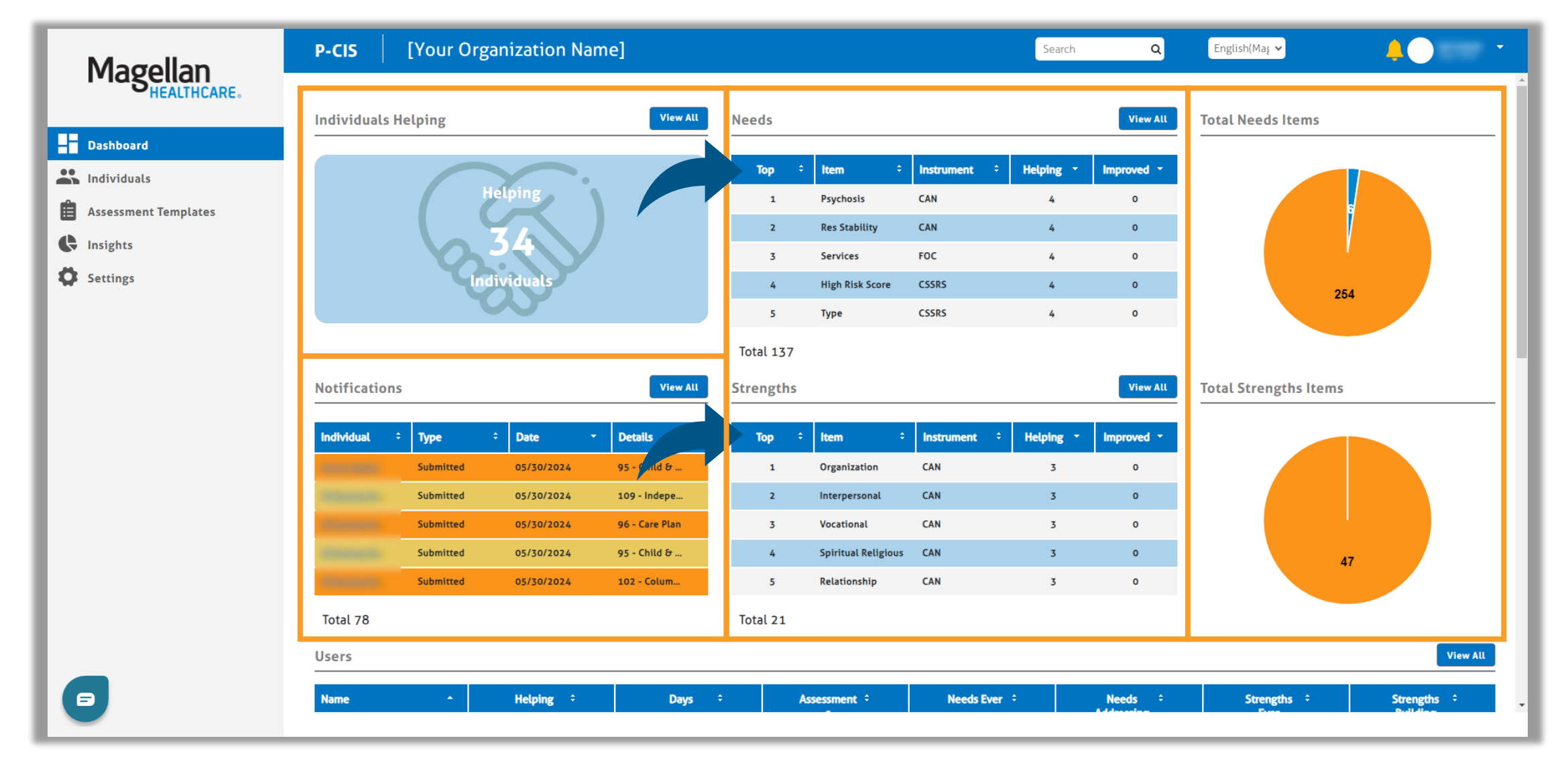

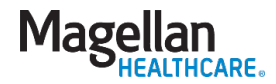

#### User dashboard

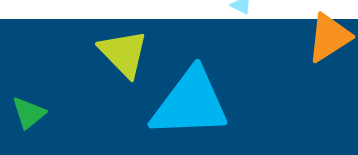

| Magallan                 | P-CIS [Your O                                                                                                  | rganization Nam                | e]                          |                   |              | Search Q                | English(Maį 🗸            | <b>4</b> • •                           |
|--------------------------|----------------------------------------------------------------------------------------------------|--------------------------------|-----------------------------|-------------------|--------------|-------------------------|--------------------------|----------------------------------------|
| Magellali<br>HEALTHCARE. | Users                                                                                                    |                                |                             |                   |              |                         |                          | View All                               |
| Dashboard                | Name 🔶                                                                                                    | Helping ÷                      | Days ÷                      | Assessment ÷<br>S | Needs Ever ÷ | Needs ÷<br>Addressing   | Strengths ÷<br>Ever      | Strengths ÷<br>Building                |
| Individuals              |                                                                                                    | o                              | o                           | o                 | 0            | 0                       | 0                        | 0                                      |
| Assessment Templates     | and the second second                                                                                          | 2                              | 97                          | 1                 | 0            | 0                       | 0                        | 0                                      |
|                          | 1000                                                                                                    | 2                              | 98                          | 13                | 327          | 327                     | 54                       | 54                                     |
| A Sattings               |                                                                                                    | 2                              | 107                         | 9                 | 123          | 121                     | 32                       | 32                                     |
| W Settings               |                                                                                                    | 3                              | 125                         | 27                | 29           | 25                      | 0                        | 0                                      |
|                          | The second second second second second second second second second second second second second second second s | 2                              | 52                          | 29                | 14           | 14                      | 1                        | 1                                      |
|                          |                                                                                                    | 1                              | 19                          | 4                 | 2            | 2                       | 0                        | 0                                      |
|                          |                                                                                                    | 0                              | 0                           | 0                 | 0            | 0                       | 0                        | 0                                      |
|                          |                                                                                                    | 0                              | 0                           | 0                 | 0            | 0                       | 0                        | 0                                      |
|                          | 100.000                                                                                                    | 0                              | 0                           | 0                 | 0            | 0                       | 0                        | 0                                      |
|                          | Total 10                                                                                                    |                                |                             |                   |              |                         |                          |                                        |
|                          | <u>Dashboard</u> > Individuals                                                                                 |                                |                             |                   |              |                         |                          |                                        |
|                          | Individuals                                                                                                    |                                |                             |                   |              |                         |                          | View All                               |
|                          | Name                                                                                                    | ▲ Facilitator /<br>Coordinator | Collaboratio ÷ Start D<br>n | ate ÷ End Date ÷  | Days ÷ /     | Assessed ÷ Needs Ever ÷ | Needs ÷ St<br>Addressing | rengths ÷ Strengths ÷<br>Ever Building |
|                          |                                                                                                    |                                | Standard Feb 12,            | 2024 Dec 30, 2069 | 112          | 0 0                     | 0                        | 0 0                                    |
|                          |                                                                                                    |                                | Standard Jun 26,            | 2023 Dec 30, 2069 | 344          | 0 0                     | o                        | 0 0                                    |
| 8                        | 1000                                                                                                    |                                | Standard Jun 16,            | 2023 Dec 30, 2069 | 354          | 0 0                     | 0                        | 0 0                                    |

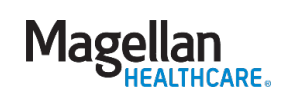

9

#### Locating individuals in the system

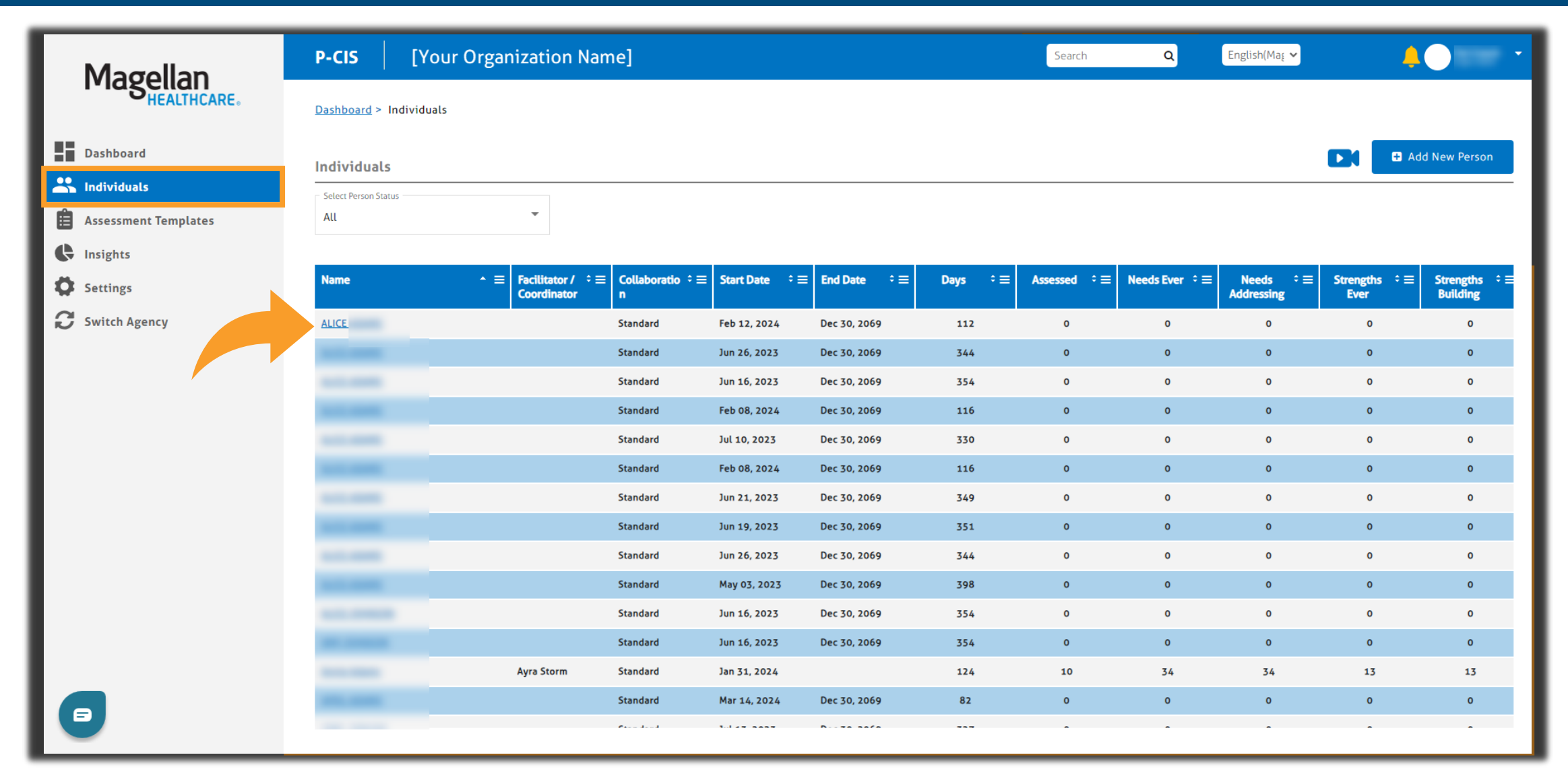

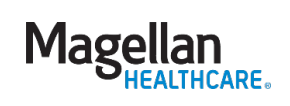

### Individual profile

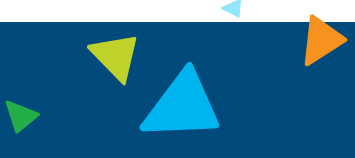

| Magollan             | P-CIS [Your Organization Name]            | Searc                    | h Q English(Ma <sub>£</sub> V | <b>.</b> • • |
|----------------------|-------------------------------------------|--------------------------|-------------------------------|--------------|
| HEALTHCARE.          | Fancy Nancy                               |                          |                               |              |
| Dashboard            | 505.                                      |                          |                               |              |
| 🐣 Individuals        | Profile Assessment Templates Notification | is Reports               |                               |              |
| Assessment Templates | Contact Info                              |                          |                               | •            |
| Settings             | Personal Info                             |                          |                               | •            |
|                      | Natural Supports                          |                          |                               | -            |
|                      | Current Natural Supports                  |                          |                               | + Add New    |
|                      | First Name *<br>Dancy                     | Middle Name              | Last Name *<br>Nancy          |              |
|                      | Suffix                                    | Country Code 🔻 Phone     | Email                         |              |
|                      |                                           | Texting Permitted        | Email Permitted               |              |
|                      | Relationship *<br>Example Support Type    | Start Date *<br>6/1/2024 | End Date                      |              |
|                      |                                           |                          |                               | •            |
|                      |                                           |                          | 🖺 Save                        | Cancel       |

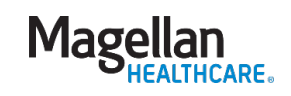

#### Demonstration: navigation

#### User dashboard

- Locating Youth
  - Individuals table
  - Search bar

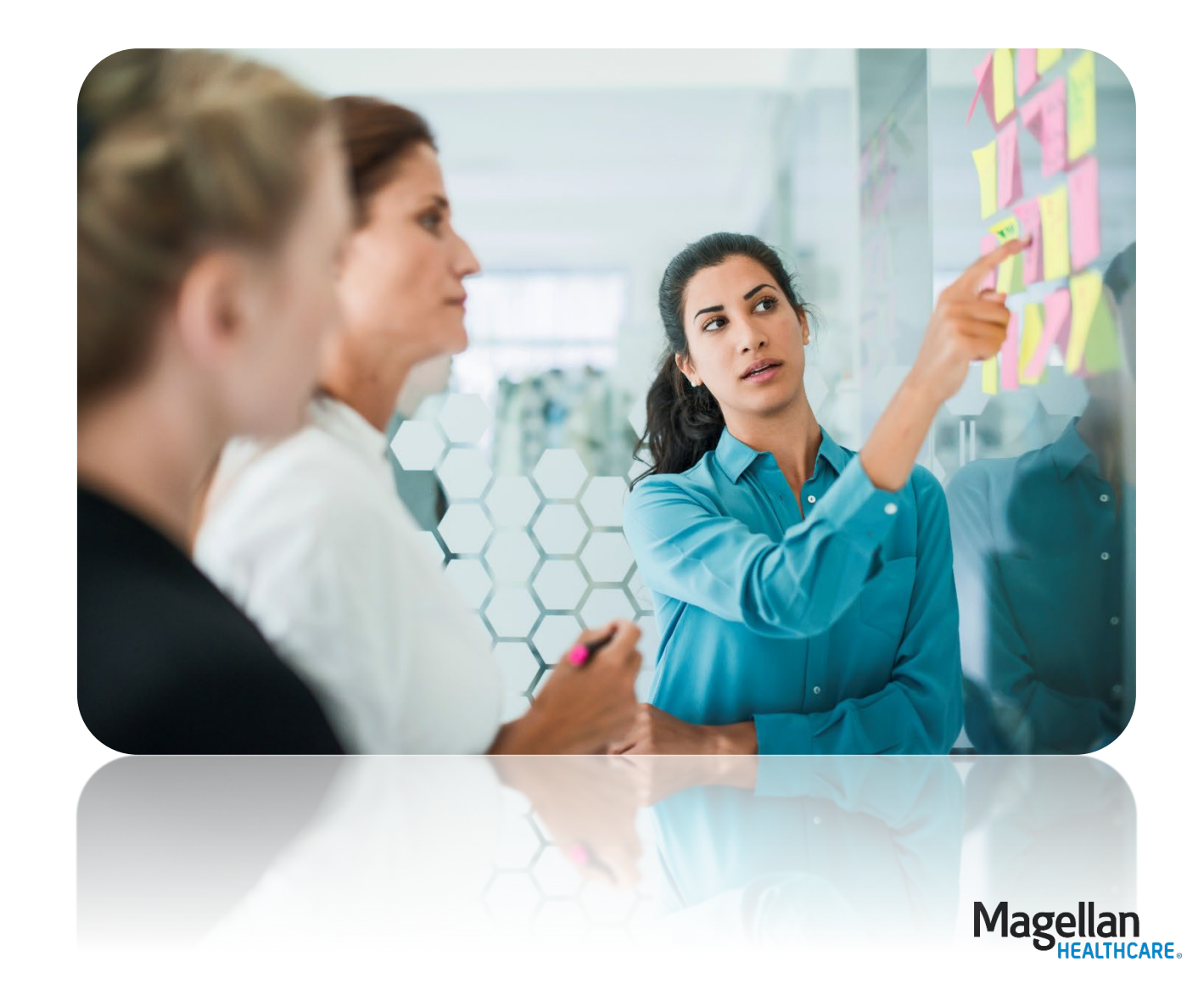

#### Assessments

#### Magellan's Outcomes & Assessments System includes:

- Child & Adolescent Needs & Strengths (CANS)
- Independent Behavioral Health Assessment (IBHA)
- Columbia Suicide Severity Rating Scale (C-SSRS)
- Provisional Plan of Care (POC) and Freedom of Choice (FOC)
- Plan of Care (POC)
- ACEs (to be replaced with PEARLS)
- CSoC Discharge
- CSoC Intent to Discharge

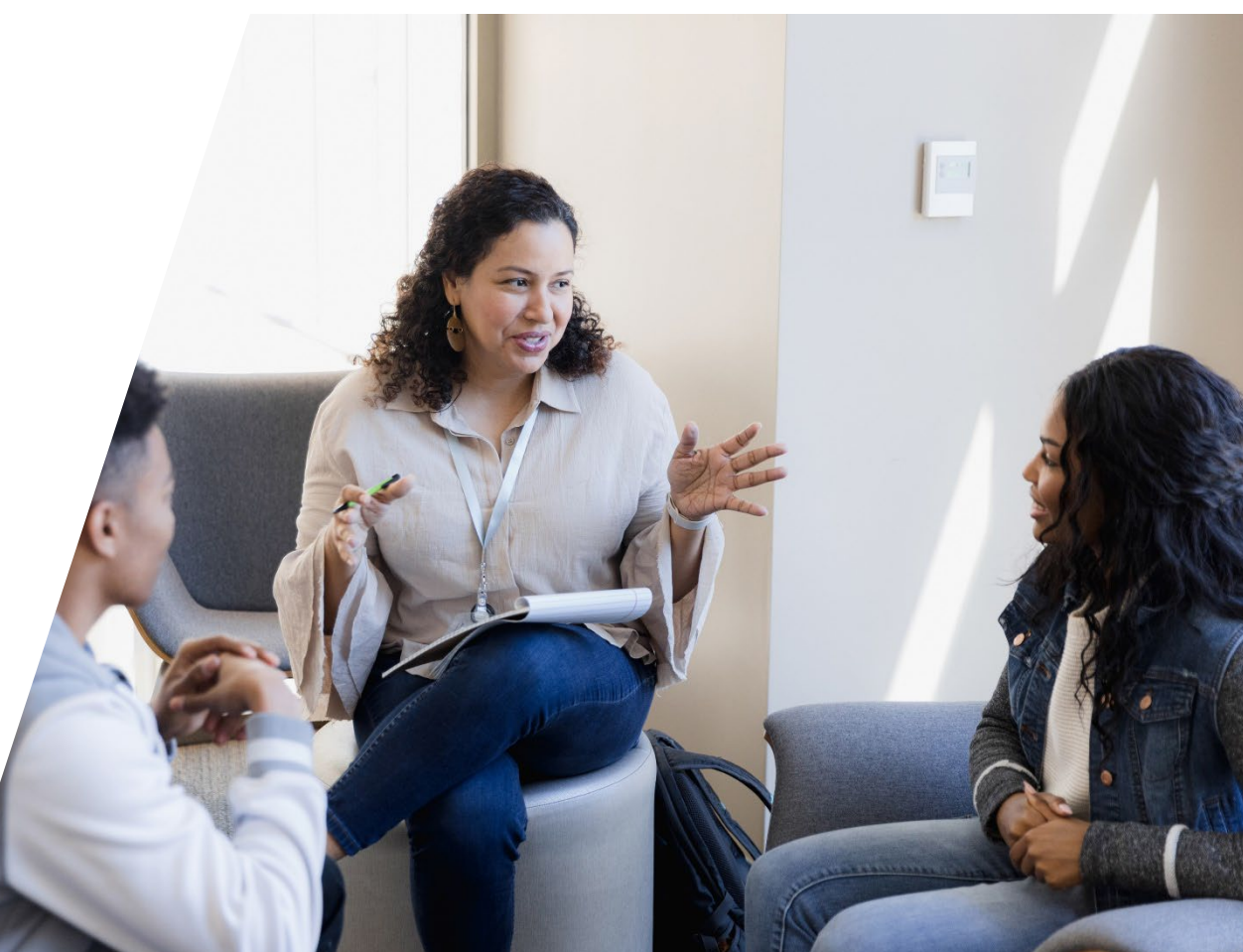

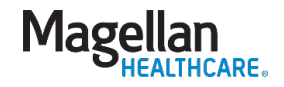

#### Assessments

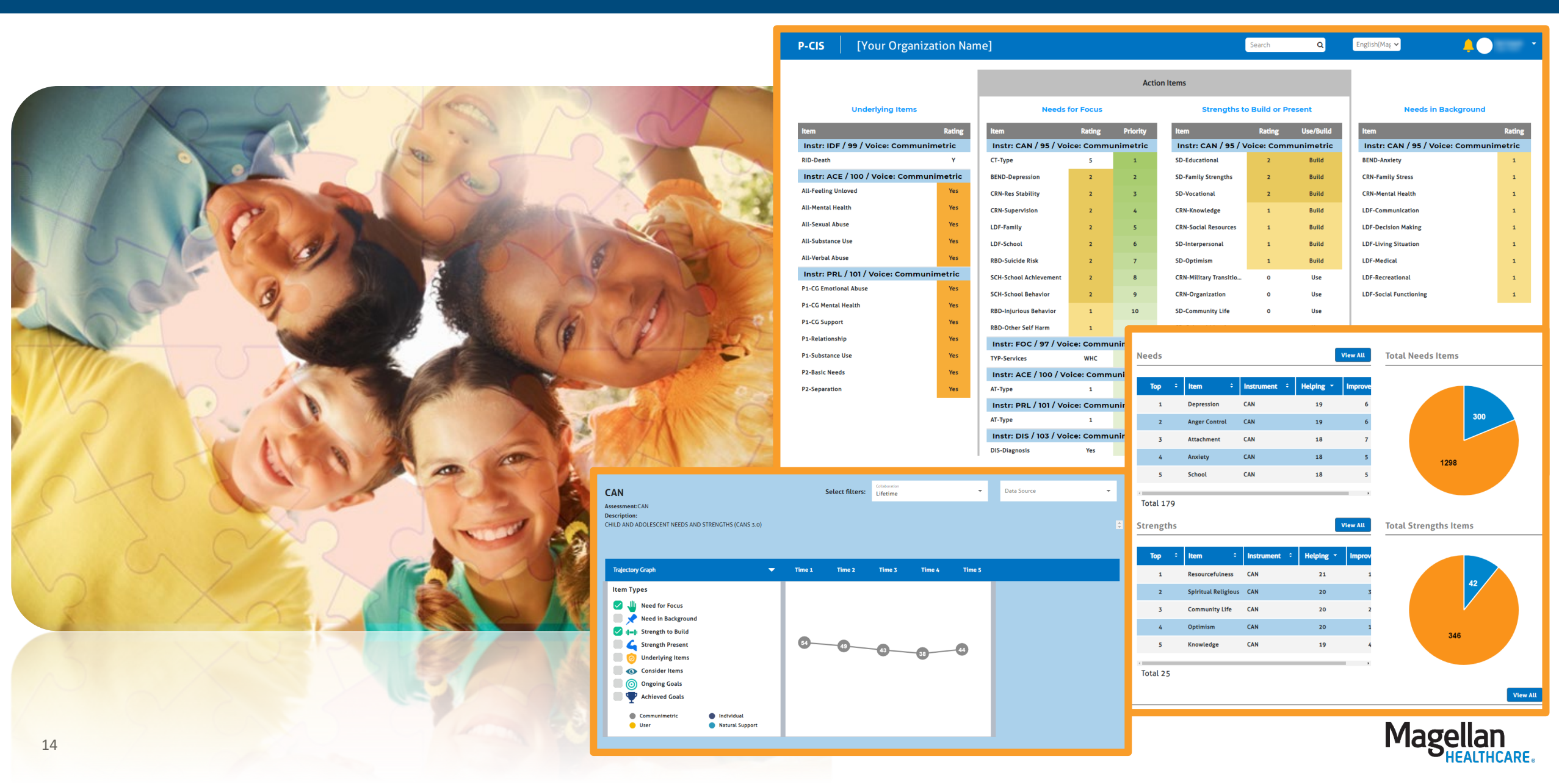

#### Assessments – features

Beginning an assessment

- Assessment options
- Assessment types
- Wraparound region

#### Navigating assessments

- Skip logic and triggers
- Adding or deleting "groups"
- Capturing signatures digitally
- Options for submitting assessments
- Notifications
- Trajectory graph

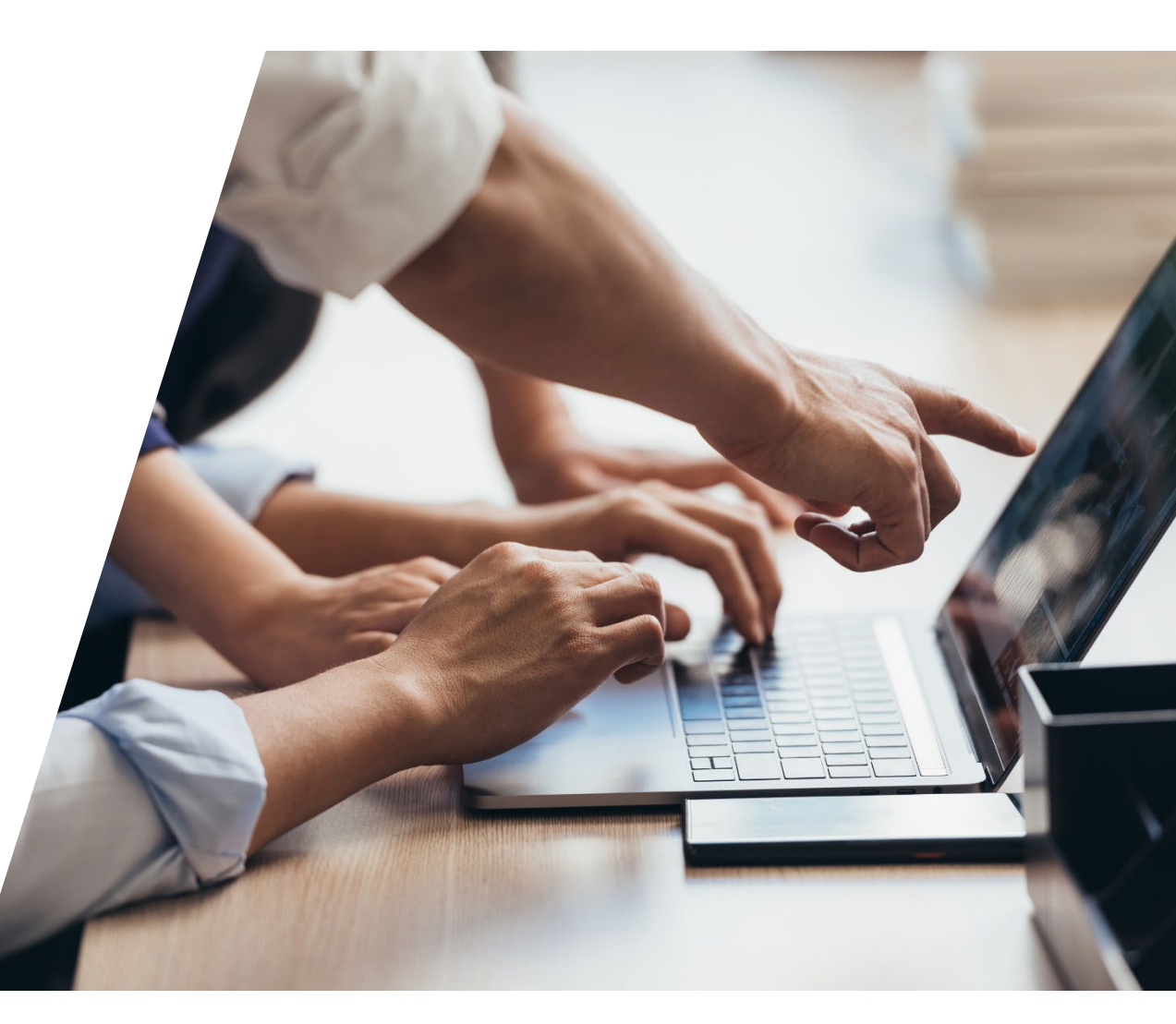

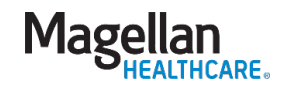

#### Beginning an assessment

#### Assessment Templates tab

Click the radio button for the appropriate assessment

Click the ADD button

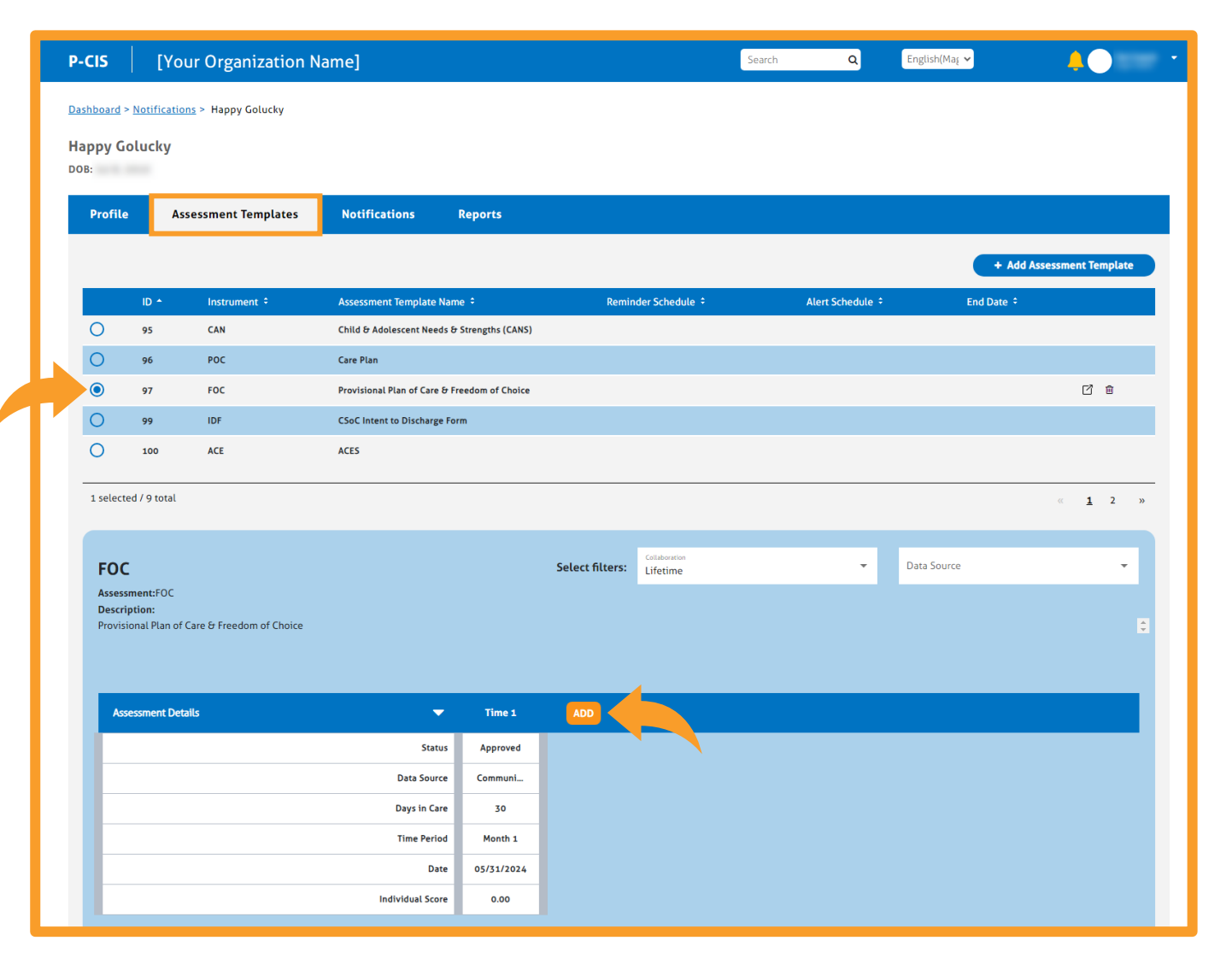

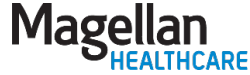

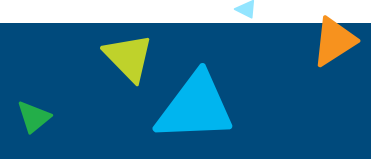

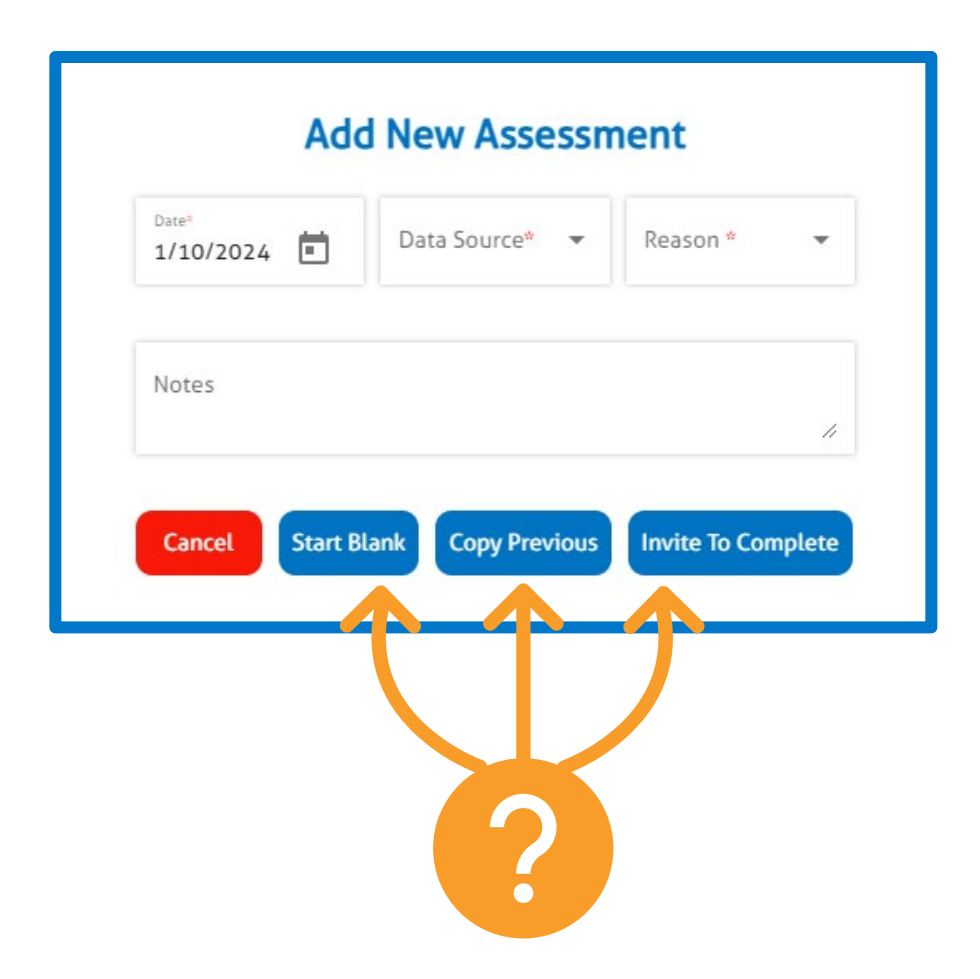

- **1. Start Blank** starts a new assessment from scratch.
- 2. Copy Previous will copy the most recent version of the assessment that was submitted.
- **3. Invite To Complete** will send a link to the youth/guardian's email or phone number.

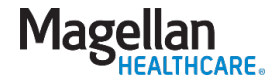

#### Assessment types

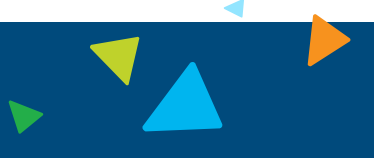

| Type                                                                                                    |      | lype                                                                                                    | 0.00 |  |
|----------------------------------------------------------------------------------------------------|------|----------------------------------------------------------------------------------------------------|------|--|
| .,,,,,,,,,,,,,,,,,,,,,,,,,,,,,,,,,,,,,,                                                                                                    |      | — Туре                                                                                                    |      |  |
| Type<br>1(1) = ITD Form (0)<br>2(2) = Re-Engagement Form (0)                                                                                                    |      | Type<br>Select One<br>1(1) = Initial (0)<br>2(2) = Initial Corrected (0)<br>3(3) = 180 Day (0)<br>(1) = 180 Day (0)                                                                                                    |      |  |
| ischarge Information                                                                                                    | 0.00 | <ul> <li>4(4) = 180 Day Corrected (0)</li> <li>5(5) = 360 Day (0)</li> <li>6(6) = 360 Day Corrected (0)</li> <li>7(7) = 540 Day (0)</li> <li>8(8) = 540 Day Corrected (0)</li> </ul>                                                                  |      |  |
| Type<br>1(1) = Discharge (0)<br>2(2) = Corrected Discharge (0)                                                                                                    |      | <ul> <li>9(9) = 720 Day (0)</li> <li>10(A) = 720 Day Corrected (0)</li> <li>11(B) = 900 Day (0)</li> <li>12(C) = 900 Day Corrected (0)</li> <li>13(D) = 1080 Day (0)</li> <li>14(E) = 1080 Day Corrected (0)</li> <li>15(F) = 1260 Day (0)</li> </ul> |      |  |
| pe       0.00         Services Requested       WHO         Services       WHC(1) = Waiver and Home and Community Based Services Requested (0)         NSR(2) = No Services requested (0) | 0.00 | <ul> <li>16(G) = 1260 Day Corrected (0)</li> <li>17(H) = 1440 Day (0)</li> <li>18(I) = 1440 Day Corrected (0)</li> <li>19(J) = Discharge (0)</li> <li>20(K) = Discharge Corrected (0)</li> <li>23(N) = Other (0)</li> </ul>                           |      |  |

#### Wraparound region

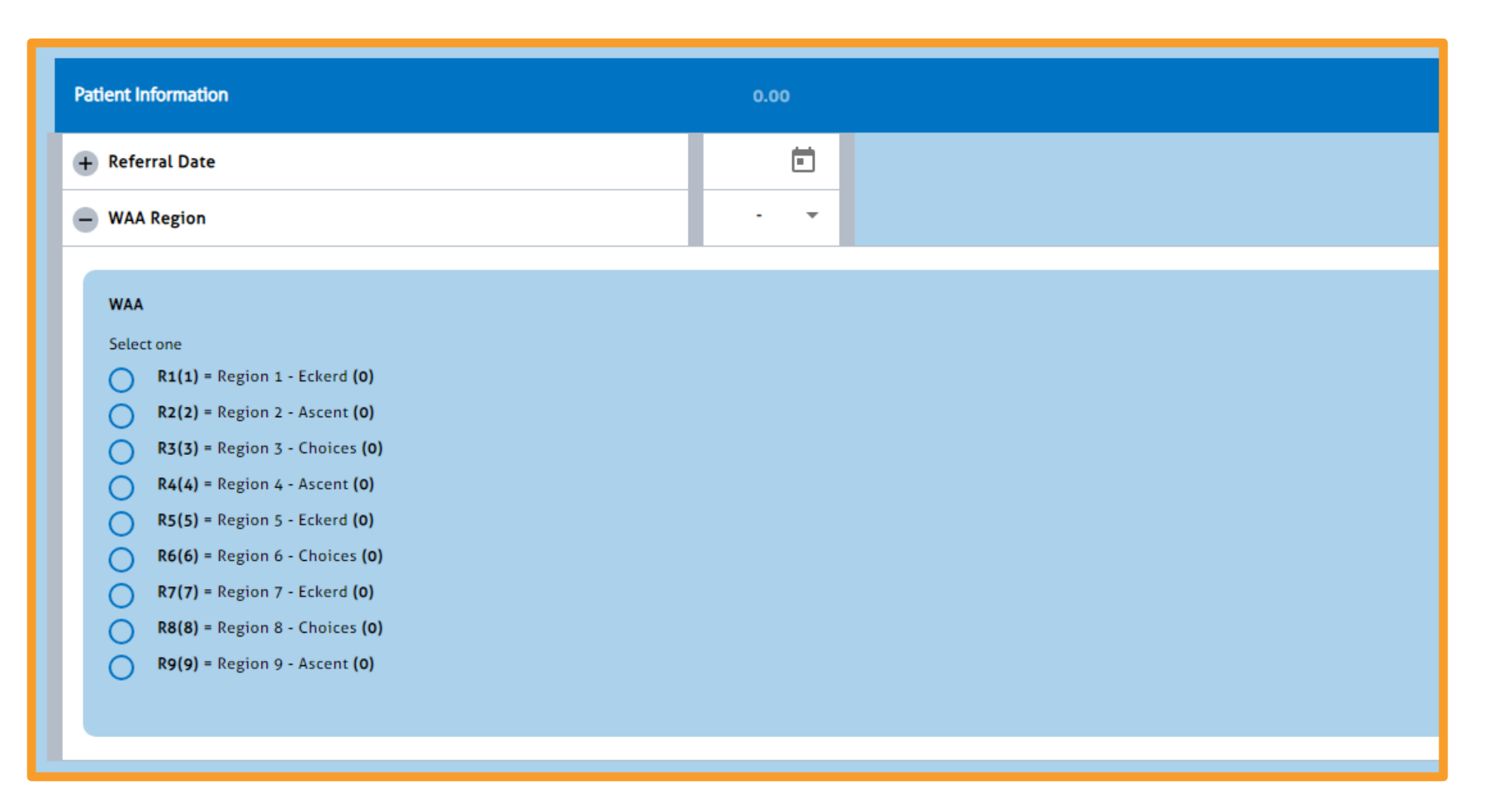

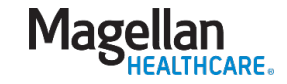

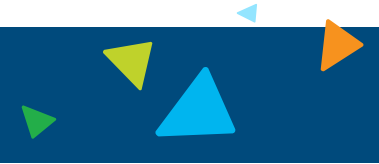

- Categories shows the sections within the assessment.
- 2. Items shows each individual item, within each category.
- **3.** Form shows both the categories and the items.
- 4. Focused View shows the items that have a response selected/input.

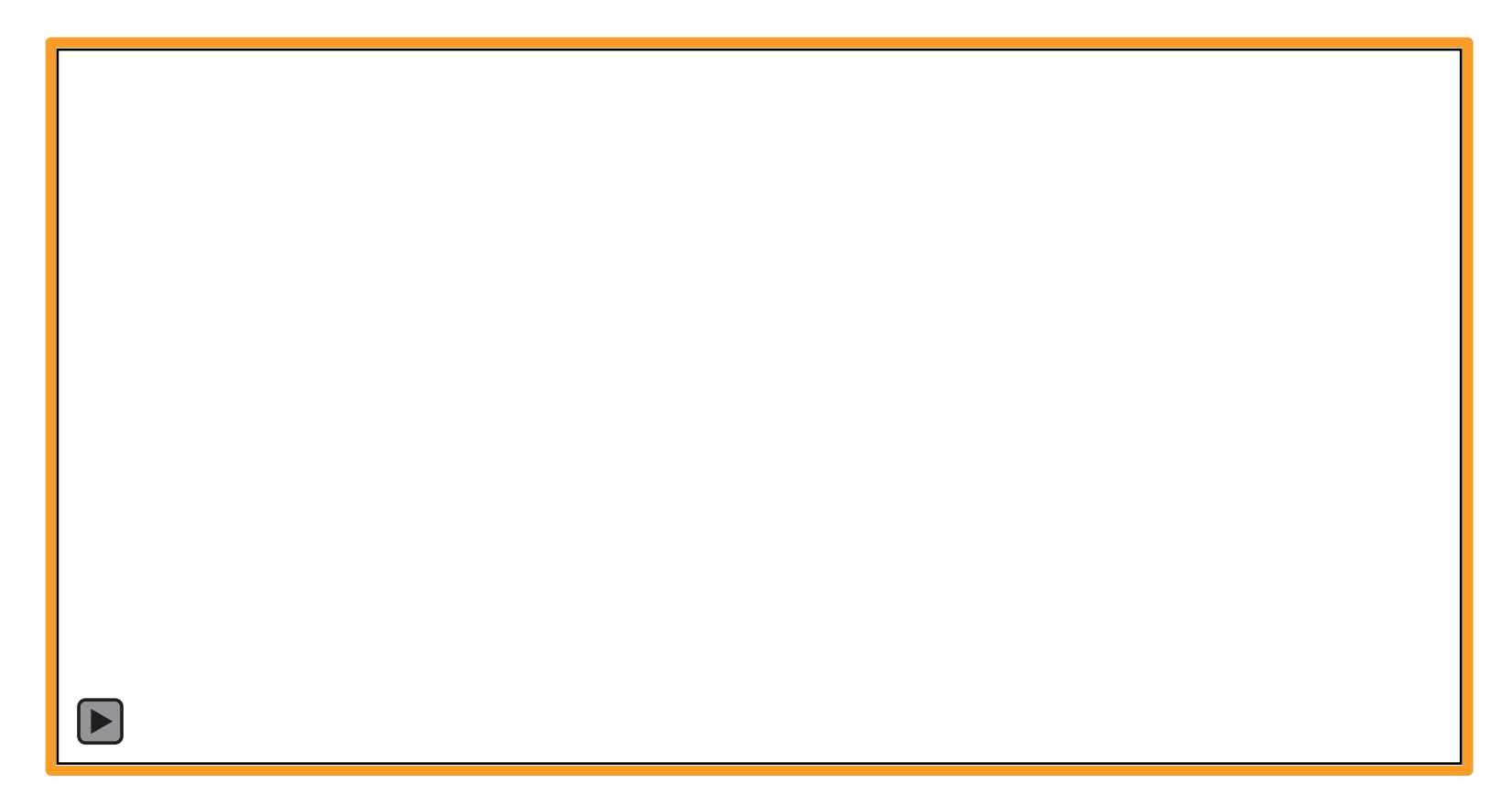

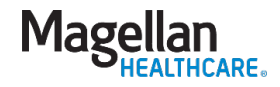

#### Navigating the fields of the assessments

| CANS Type                                                                                                    | 0.00                                                                                                    | 0% |
|----------------------------------------------------------------------------------------------------|----------------------------------------------------------------------------------------------------|----|
| Life Domain Functioning                                                                                                    | 1.00                                                                                                    | -  |
| +     Family Functioning       -     Living Situation                                                                                                    | 1 ×<br>- ×                                                                                                    |    |
| <ul> <li>Living Situation</li> <li>This item refers to how the child/youth is functioning in the child/youth's current livin medical and psychiatric hospitalization.</li> <li>O(0) = No evidence of any needs; no need for action. No evidence of p that come up in day-to-day life. (0)</li> <li>1(1) = Identified need that requires monitoring, watchful waiting, or pr in current living situation. Caregivers express some concern about child in daily life. (1)</li> <li>2(2) = Need is interfering with functioning. Action is required to ensursituation. Child/youth's difficulties in maintaining appropriate behavior interacting effectively with each other much of the time. (2)</li> <li>3(3) = Need is dangerous or disabling; requires immediate and/or interrisk of being unable to remain in present living situation due to problem</li> </ul> | ving arrangement, which could be with a relative, in a foster home, etc. This item should exclude respite, brief detention/jail, and brief<br>problems with functioning in current living environment. Child/youth and caregivers feel comfortable dealing with issues<br>reventative action based on history, suspicion, or disagreement. Child/youth experiences some problems with functioning<br>d/youth's behavior in living situation, and/or child/youth and caregiver have some difficulty dealing with issues that arise<br>are that the identified need is addressed. Child/youth has moderate to severe problems with functioning in current living<br>for in this setting are creating significant problems for others in the residence. Child/youth and caregivers have difficulty<br>ensive action. Child/youth has profound problems with functioning in current living situation. Child/youth is at immediate<br>ematic behaviors. (3) |    |
| Considerations:     • How do current household members describe interactions with each other?     + School*     + Social Functioning                                                                                                    |                                                                                                    |    |

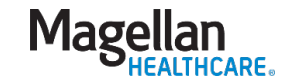

### Skip logic

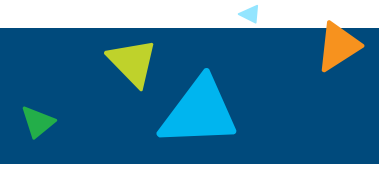

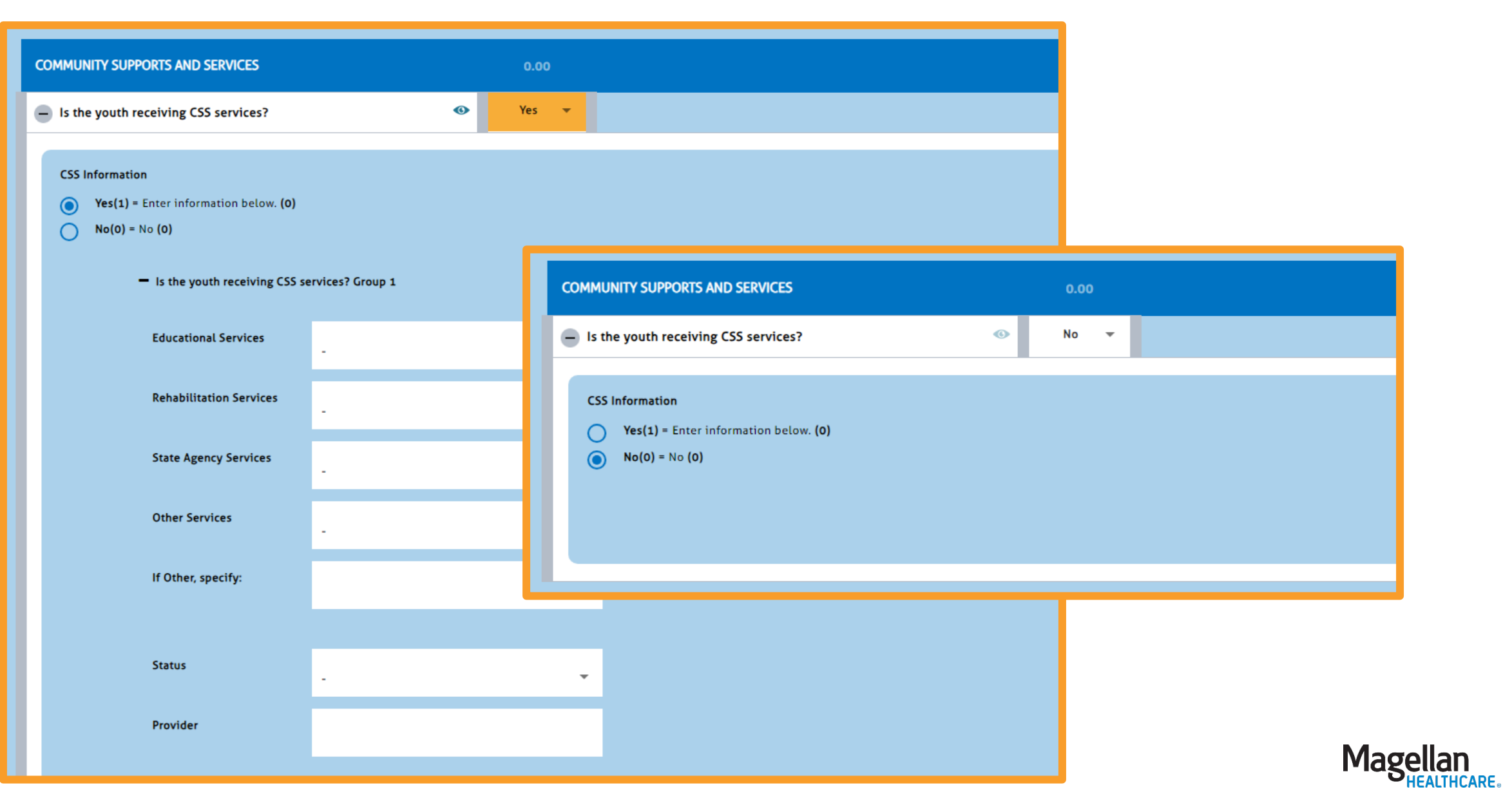

#### Adding and deleting groups

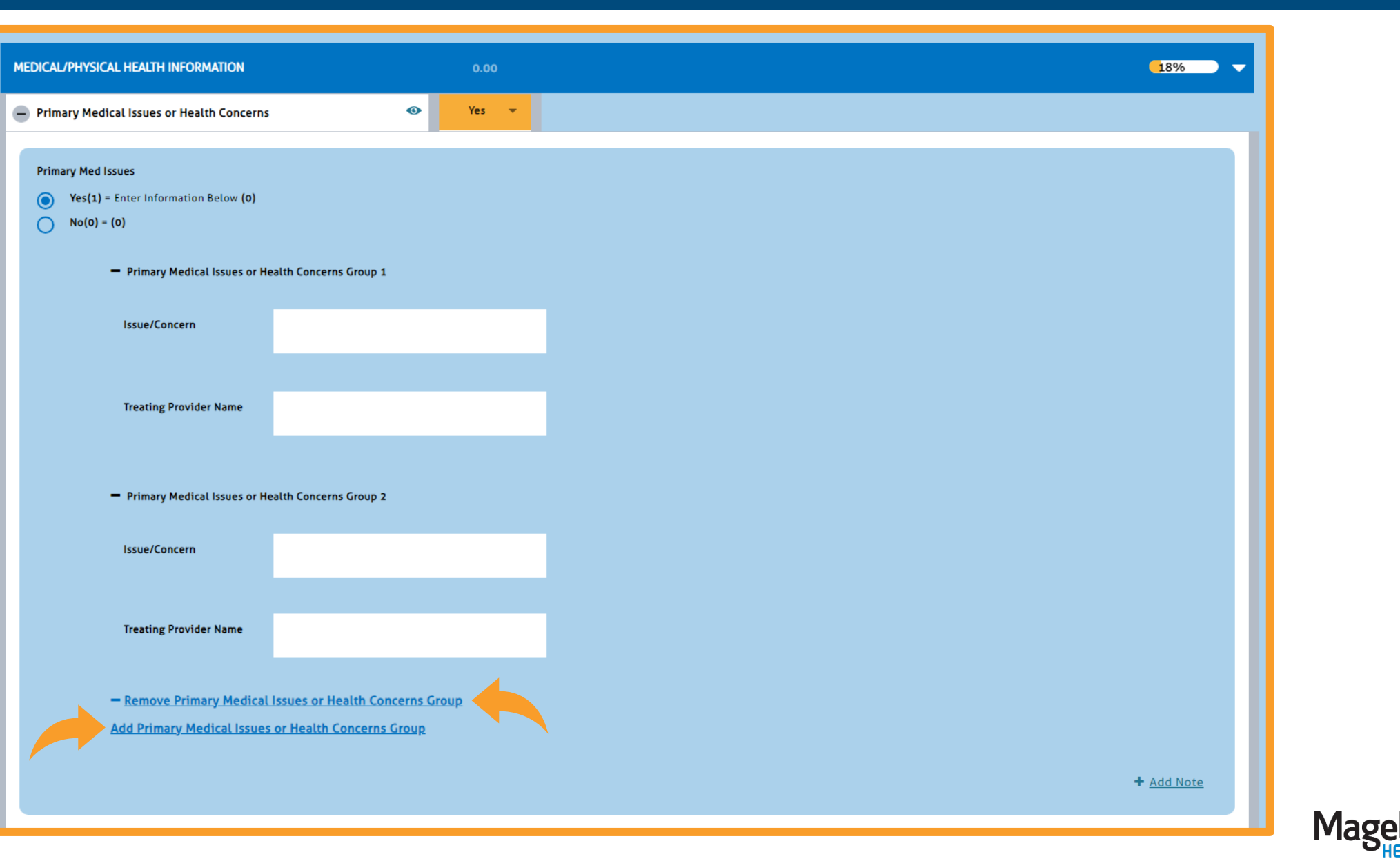

### Adding attachments

| Upload a Signed Document |                                                                                                    |         |                     |                  |                |     |
|--------------------------|----------------------------------------------------------------------------------------------------|---------|---------------------|------------------|----------------|-----|
| Signed Document Browse   |                                                                                                    |         |                     |                  |                | _   |
|                          | Open                                                                                                    |         |                     |                  |                | ×   |
|                          | ← → · ↑ 🔜 > WS00000724TW93L > Desktop >                                                                                                    |         |                     | ✓ Ö Search       | Training Forms | _ م |
|                          | Organize 🔻 New folder                                                                                                    |         |                     |                  | == -           |     |
|                          | Name X                                                                                                    | Status  | Date modified       | Туре             | Size           | ^   |
|                          | Signature Page docy                                                                                                    | 0       | 3/8/2024 3-38 PM    | Microsoft Word D | 15 KB          |     |
|                          | ing signature i ugendeex                                                                                                    | 0       | 3/13/2024 3:11 PM   | Microsoft Word D | 15 KB          |     |
|                          |                                                                                                    | 0       | 1/17/2023 2:56 PM   | Microsoft Word D | 15 KB          |     |
|                          |                                                                                                    | $\odot$ | 10/14/2022 12:55 PM | Microsoft Word D | 15 KB          |     |
|                          | and the second second sec                                                                                                    | $\odot$ | 9/2/2022 4:17 PM    | Microsoft Word D | 15 KB          |     |
|                          | OneDrive - Magel                                                                                                    | $\odot$ | 4/5/2024 4:50 PM    | Adobe Acrobat D  | 82 KB          |     |
|                          |                                                                                                    | $\odot$ | 4/5/2024 4:49 PM    | Microsoft Word D | 15 KB          |     |
|                          | and the second second s | $\odot$ | 9/5/2022 4:00 PM    | Adobe Acrobat D  | 80 KB          |     |
|                          |                                                                                                    | $\odot$ | 9/5/2022 4:00 PM    | Microsoft Word D | 15 KB          |     |
|                          |                                                                                                    | $\odot$ | 3/23/2023 12:48 PM  | Microsoft Word D | 15 KB          |     |
|                          |                                                                                                    | $\odot$ | 9/5/2022 2:31 PM    | Microsoft Word D | 15 KB          |     |
|                          | +                                                                                                    | 0       | 9/5/2022 2:31 PM    | Microsoft Word D | 15 KB          |     |
|                          |                                                                                                    | $\odot$ | 3/20/2023 11:57 AM  | Adobe Acrobat D  | 2,901 KB       |     |
|                          | • <b>•</b>                                                                                                    |         | 9/2/2022 10:30 AM   | Microsoft Word D | 15 KB          |     |
|                          | ±≙<br>                                                                                                    | $\odot$ | 5/ E/ EVEL 10:50 AN |                  |                |     |
|                          |                                                                                                    | 0<br>0  | 10/19/2022 11:51 AM | Microsoft Word D | 15 KB          |     |

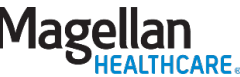

### Documenting signatures

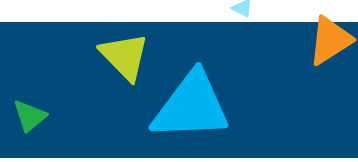

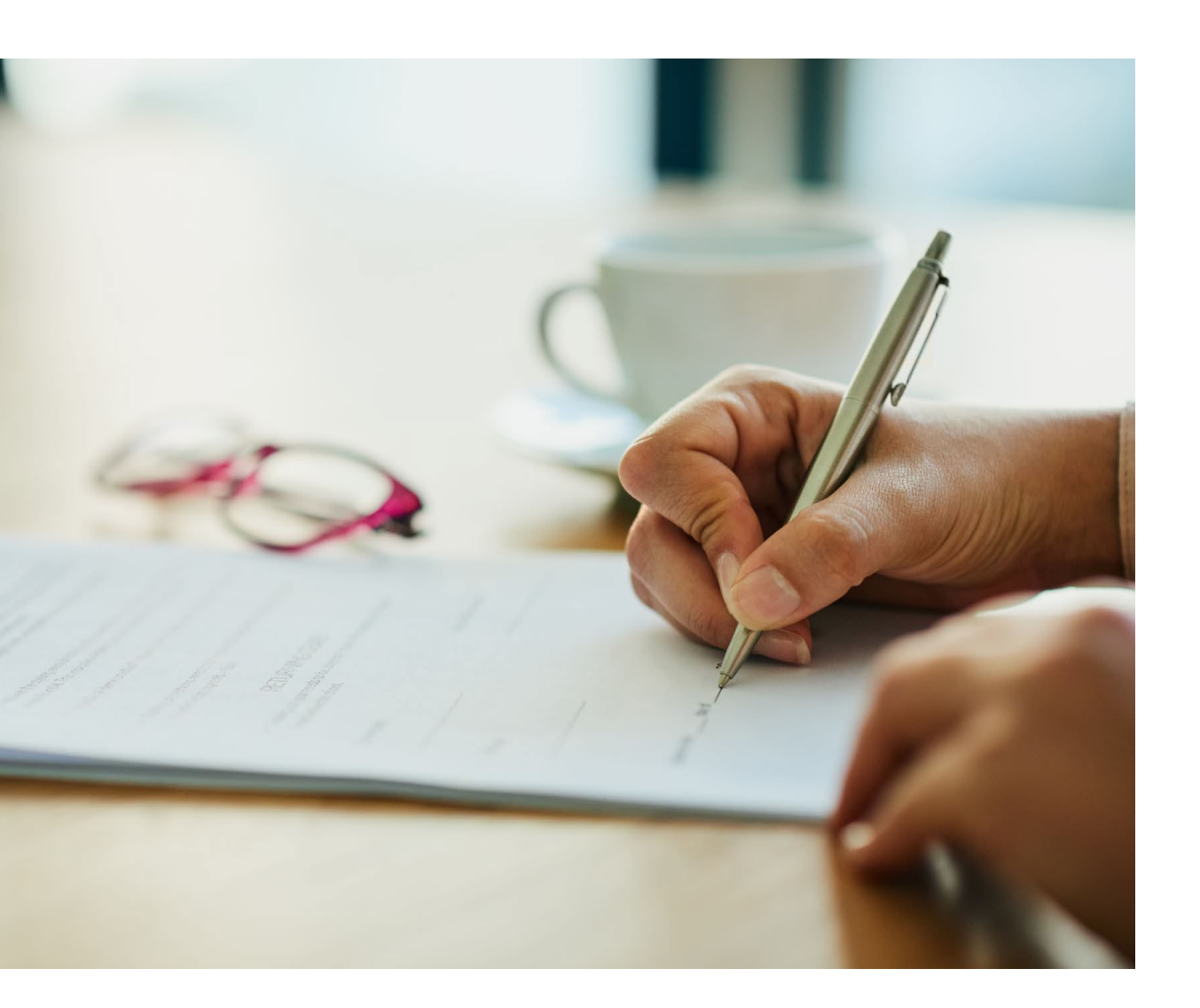

|          | Section III: Release of Information                | 0.00 | 0.00 |      |
|----------|----------------------------------------------------|------|------|------|
| Manner o | Release of Information                             | •    |      | 0.00 |
| Is this  | Signature of Recipient/Legal Guardian or Custodian |      |      | · •  |
|          | Signature of Recipient/Legal Guardian or Custodian |      |      |      |
| Table    |                                                    |      |      |      |
| 0        |                                                    |      |      |      |
| ŏ        |                                                    |      |      |      |
|          |                                                    |      |      |      |
|          |                                                    |      |      |      |
|          |                                                    |      |      |      |

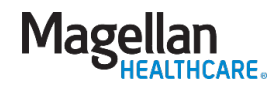

#### Submitting the assessment

- Submit submits the assessment for review.
- Save & Close saves your current progress but closes out of the assessment.
- **3. Save & Continue** saves your current progress and allows you to keep working on the assessment.

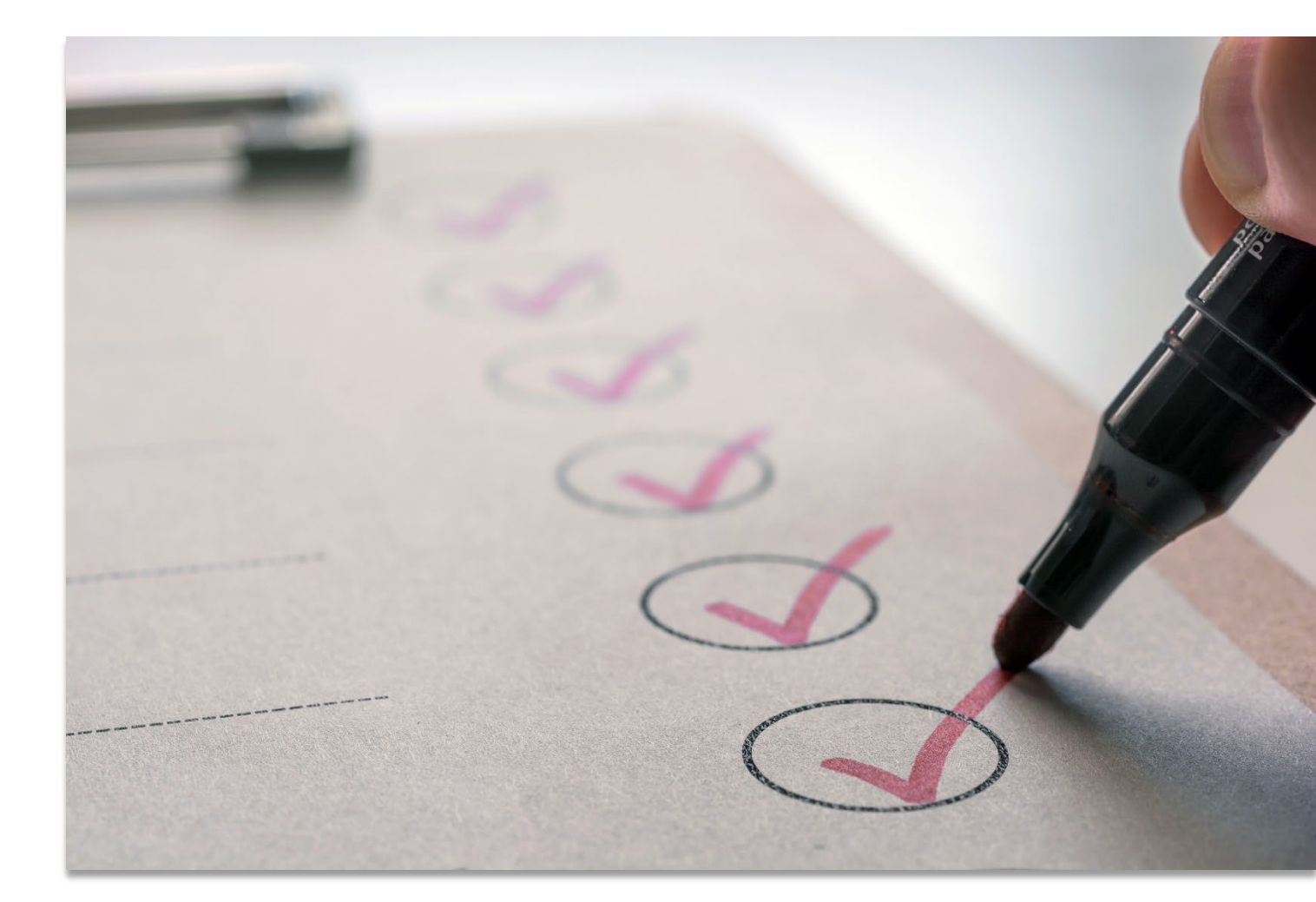

Once assessment is submitted it **CANNOT** be edited unless it is returned by the reviewer

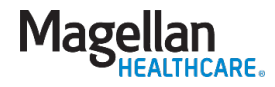

### Complete all fields

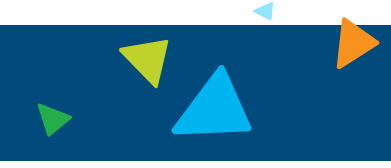

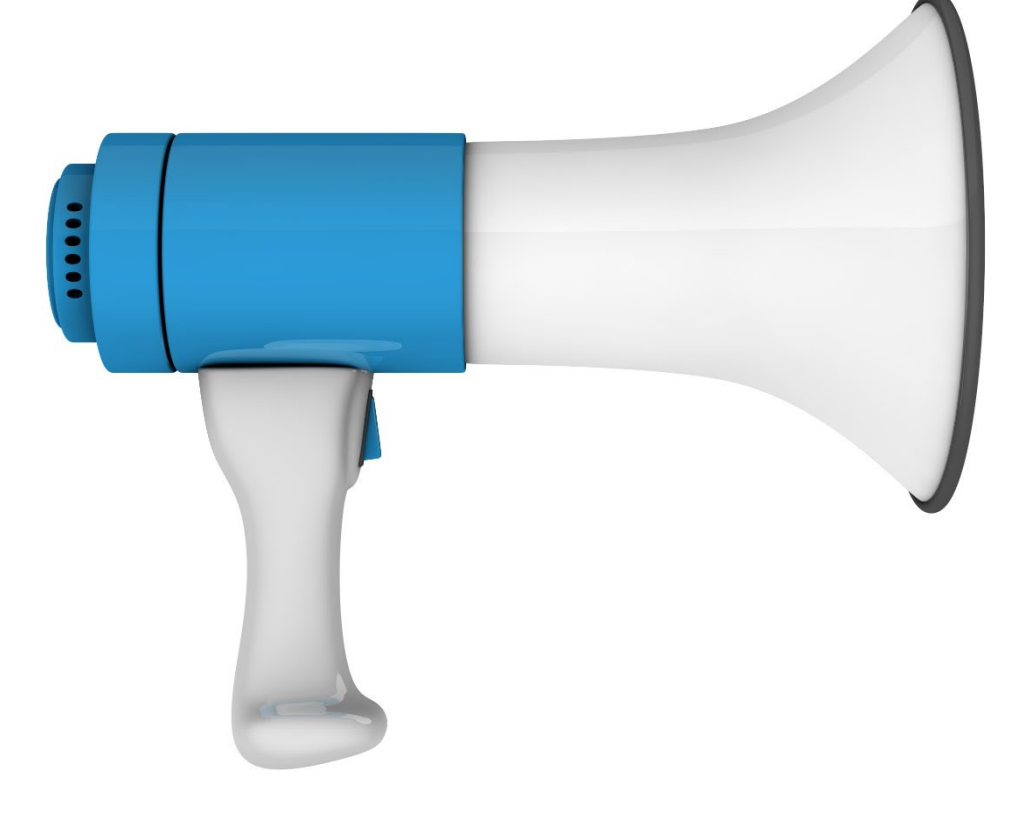

| 5 [Your Organization Name]             |       | Search Q English(M | Mag 🗸 🤚 🔔                   |
|----------------------------------------|-------|--------------------|-----------------------------|
| + Decision Making                      |       |                    |                             |
| + Job Functioning                      | · · · |                    |                             |
| 🛨 Legal                                | . 🔻   |                    |                             |
| 🛨 Medical/Physical                     | · •   |                    |                             |
| Sexual Development                     |       |                    |                             |
| + Sleep                                |       |                    |                             |
| Independent Living Skills (14+)        | · •   |                    |                             |
| School Module                          | 0.00  |                    | 0% -                        |
| + School Behavior                      | · •   |                    |                             |
| + School Achievement                   | · •   |                    |                             |
| School Attendance                      | · •   |                    |                             |
| Relation with Teachers                 | · •   |                    |                             |
| Developmental Needs Module             | 0.00  |                    | 0% -                        |
| + Cognitive                            | · •   |                    |                             |
| 🛨 Developmental                        | · •   |                    |                             |
| + Self-Care Activities of Daily Living | • •   |                    |                             |
| Strengths Domain                       | 0.00  | Delete             | Can                         |
|                                        |       |                    | Please answer all the quest |

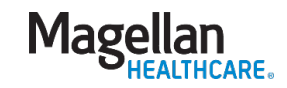

#### Assessment notifications

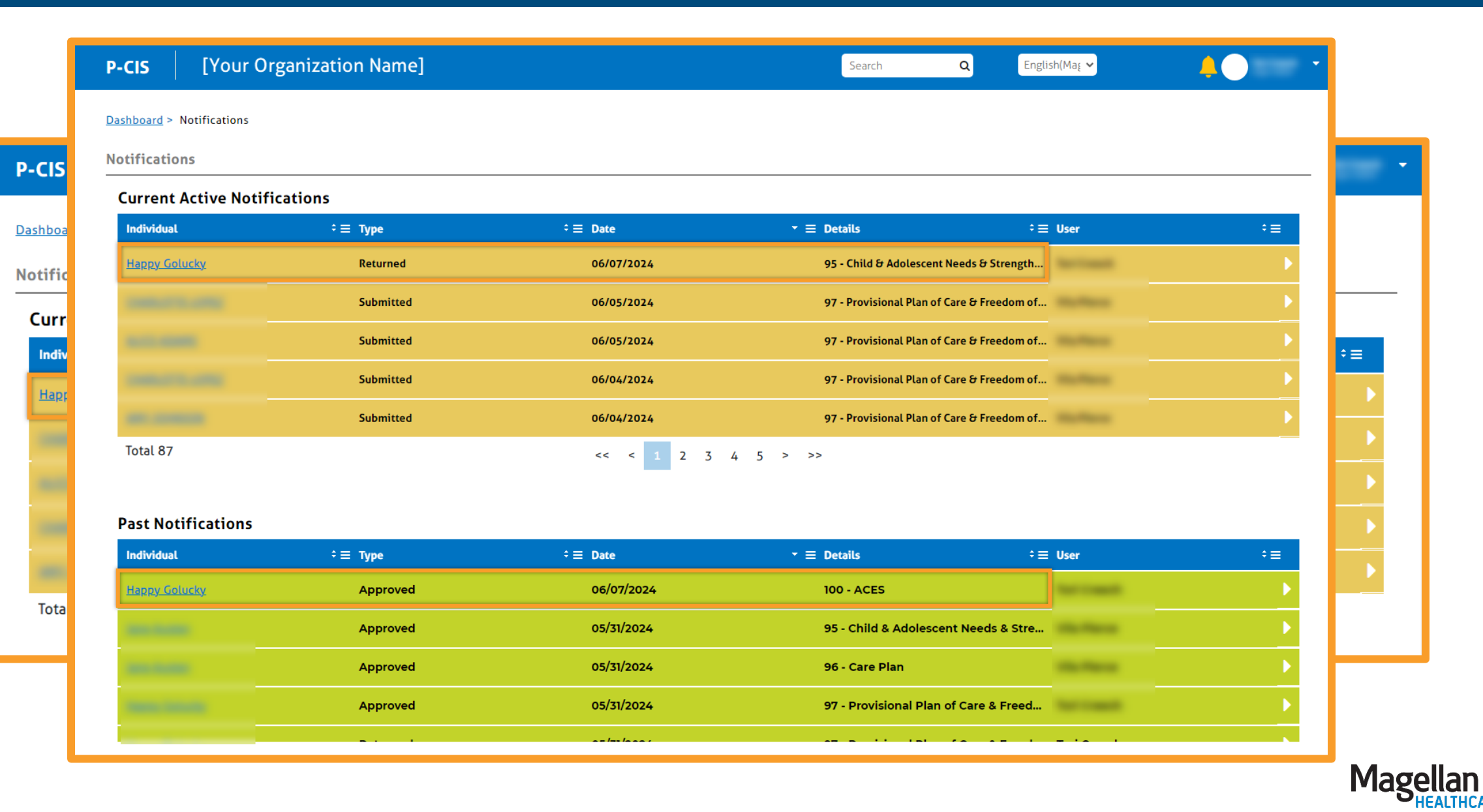

### Assessment trajectory graph

|                               |   | Collaboration                                              |   |
|-------------------------------|---|------------------------------------------------------------|---|
| Life Domain Functioning       |   | ilters:     Lifetime    Data Source                        | • |
| + Family Functioning          | ۴ | Potentially Traumatic/Adverse Childhood Experiences (ACEs) | i |
| + Living Situation            | 4 | 2 Sexual Abuse*                                            |   |
| + School*                     | * | + Physical Abuse                                           | 0 |
| + Social Functioning          | * | + Emotional Abuse                                          | 0 |
| + Recreational                | * | + Medical Trauma                                           | 0 |
| + Developmental/Intellec ual* | 4 | + Natural or Manmade Disaster                              | 0 |
| + Communication               | * | + Family Violence                                          |   |
| + Decision Making             | * |                                                            |   |
|                               |   |                                                            |   |

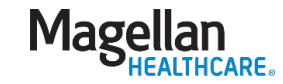

#### Demo – submitting assessments

- Complete the assessment
  - Start Blank
  - Copy From Previous
  - Invite To Complete

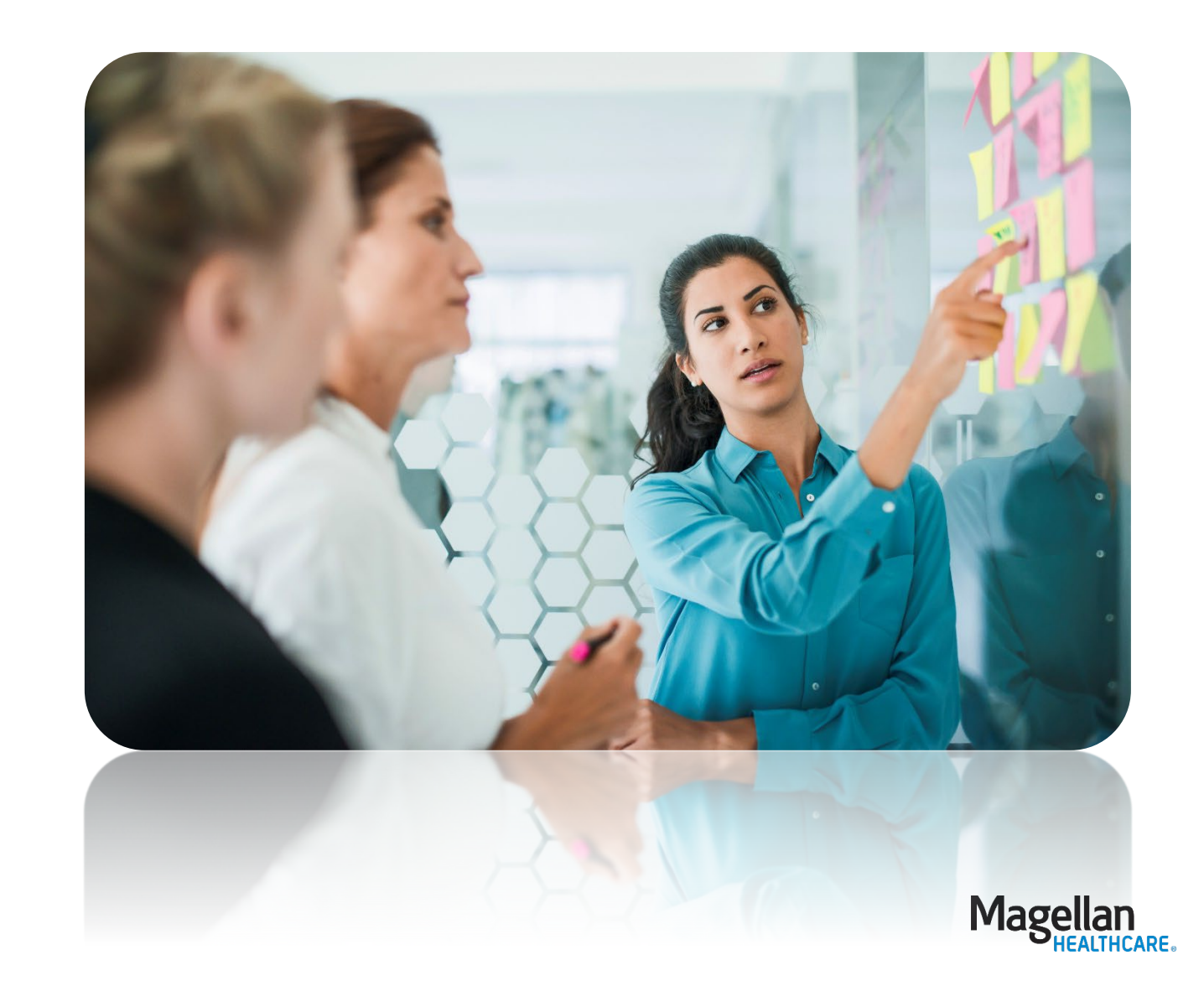

Magellan's Outcomes and Assessments System Overview

- > 7/11 from 10:00-11:30 CT
- 7/11 from 1:00-2:30 CT

Louisiana Assessments: CSSR, IBHA, CANS, ACES

> 7/12 from 9:00-12:00 CT

Louisiana Assessments: Intent to Discharge

> 7/15 from 10:00-12:00 CT

Louisiana Assessments: Provisional and Full Plan of Care

> 7/16 from 9:00-12:00

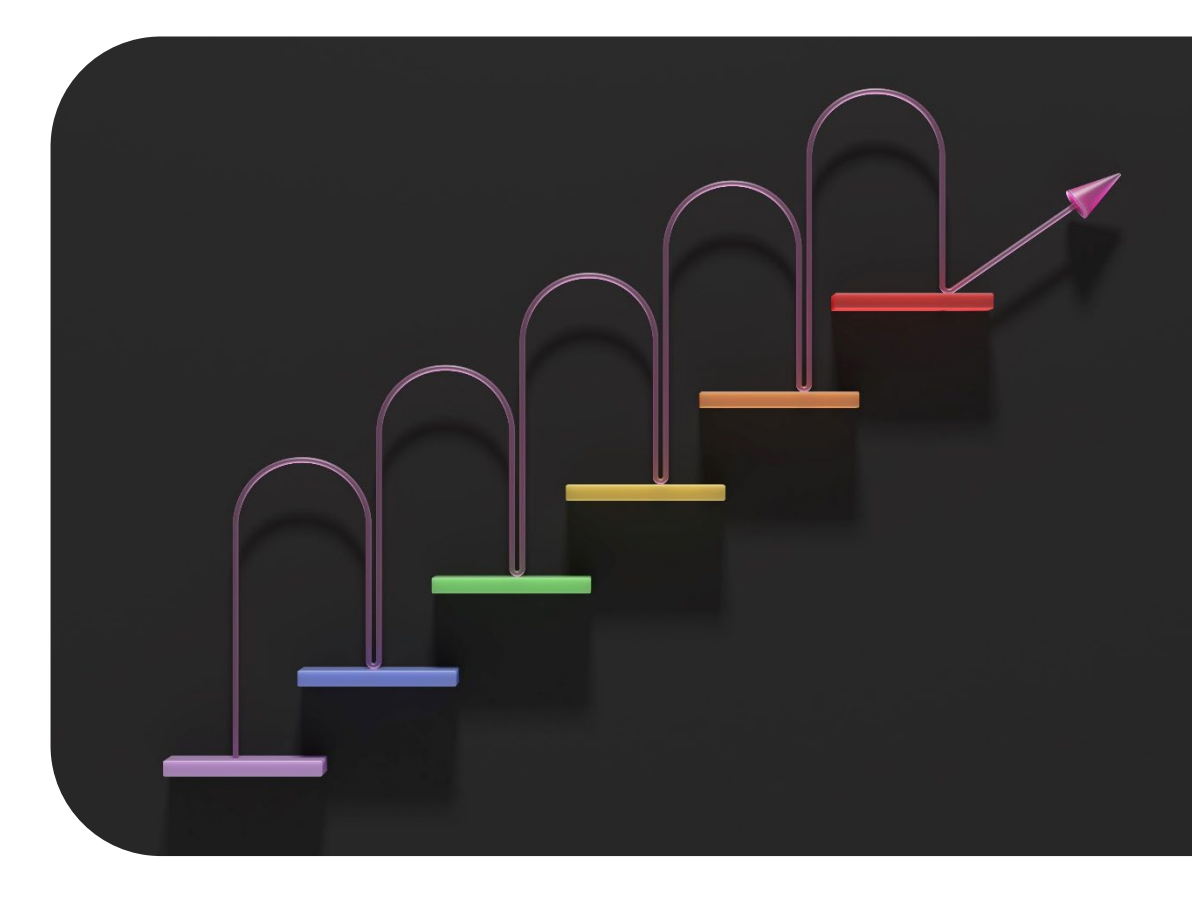

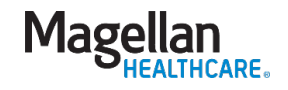

#### Support resources

#### **Magellan Resources**

- **Gamma** Step-by-Step Guides
  - **Logging in**
  - Submitting an assessment
  - **Generating reports**
- Located on the Magellan of Louisiana website
- Includes easy to follow steps and screenshots for visual reference

#### **Opeeka Resources**

- **Chat function within P-CIS**
- **Customer Support Portal** 
  - https://support.p-cis.com/
  - P-CIS User Manual
  - How To's
  - **Training Videos**
  - Learning Tasks
- Support email: <u>support@opeeka.com</u>

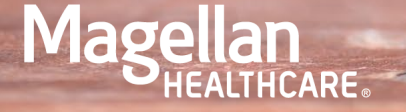

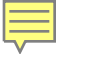

#### Do you have any

## **Questions?**

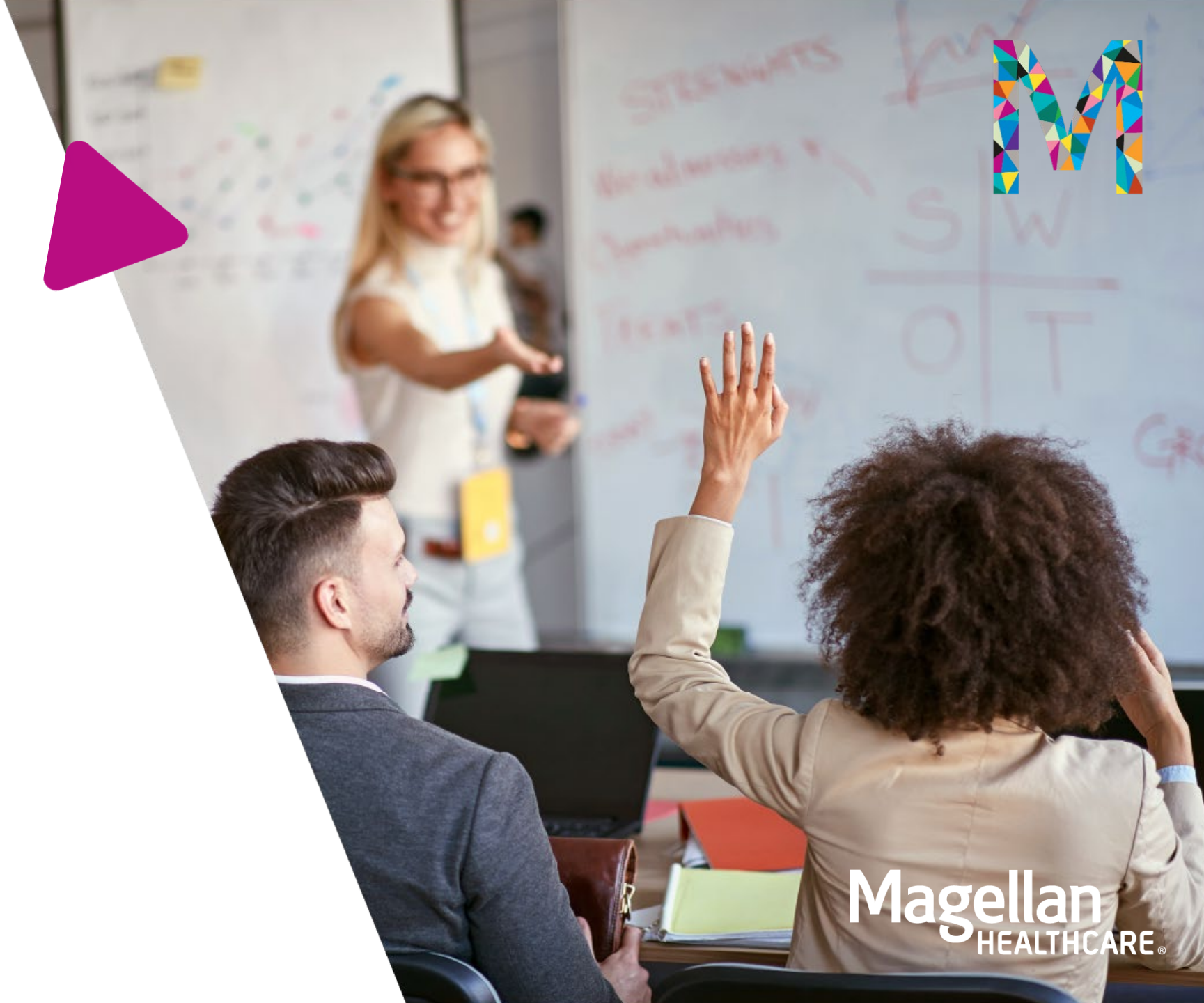

# Thank you

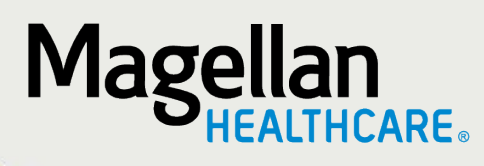